O procedimento abaixo descrito instala o **SAJ WEBCONNECTION**, e pode ser utilizado por todos os funcionários do TJSP (Oficiais de Justiça, Escreventes, Diretores, Juízes).

#### ADVERTÊNCIAS PRÉ INSTALAÇÃO!!!

a) O SAJ-Webconnection não funciona em Windows XP. Funciona normalmente em Windows Vista, 7, 8, 8.1 e 10, de 32 bits ou 64 bits.
b) Antes de iniciar os procedimentos abaixo, abra o Windows Update e instale as atualizações que aparecerem (sem algumas atualizações do Windows Update o SAJ não funcionará no seu PC/Notebook);

c) Se o seu Windows for 8, 8.1 ou 10 inicie a instalação a partir do item I. Se o seu Windows for Vista ou 7, inicie a instalação partir do item II.

#### I) INSTALAÇÃO DOS RECURSOS:

Antes de instalar os programas fornecidos pelo TJSP, é necessário que seja instalado um recurso/programa do Windows (se seu Sistema Operacional for superior ao Windows 7).

1) Vá para *Painel de Controle / Programas e Recursos / Desinstalar ou alterar um programa* e clique em *Ativar ou desativar recursos do Windows*, conforme figura abaixo:

| Programas                                                                                                    |          |                                                                                                    |                                                                 |                 |       |                     | -        |         | × |
|----------------------------------------------------------------------------------------------------|----------|----------------------------------------------------------------------------------------------------|-----------------------------------------------------------------|-----------------|-------|---------------------|----------|---------|---|
| $\leftrightarrow \rightarrow - + R \Rightarrow Painel de$                                                                           | Controle | > Programas >                                                                                                    |                                                                 | v               | ð     | Pesquisar           | Painel d | e Contr | ρ |
| Início do Painel de Controle<br>Sistema e Segurança<br>Rede e Internet                                                              | Ŕ.       | Programas e Recursos<br>Desinstalar um programa<br>Exibir atualizações instaladas<br>Como instalar um programa                        | Ativar ou desativar recursos<br>Executar programas criados      | do W<br>para    | indov | 15<br>es anteriores | do Wind  | tows    |   |
| Hardware e Sons<br>• Programas<br>Contas Usuário e Proteção p/<br>Família<br>Aparência e Personalização<br>Relógio, Idioma e Região |          | Programas Padrão<br>Alterar as configurações padrão<br>Fazer com que um tipo de arqu<br>Definir os programas padrão<br>Java (32 bits) | o para a midia ou os dispositi<br>iivo sempre seja aberto em ur | nos  <br>m proj | gram  | específico          |          |         |   |

2) Feito isso, marque as 3 (três) caixas de seleção referentes ao .NET Framework 3.5 (inclui .NET 2.0 e 3.0), conforme mostra a imagem abaixo e aguarde a instalação:

| 📷 Recursos do Windows                                                                                                    |                               | -                     |                         | ×            |
|----------------------------------------------------------------------------------------------------|-------------------------------|-----------------------|-------------------------|--------------|
| Ativar ou desativar recursos do                                                                                                  | Window                        | NS                    |                         | 0            |
| Para ativar um recurso, marque sua caixa<br>recurso, desmarque sua caixa de seleção.<br>que somente parte do recurso está ativad | de seleção<br>Uma caixo<br>a. | o. Para d<br>a preend | desativar<br>:hida sigr | um<br>nifica |
| .NET Framework 3.5 (inclui .NE                                                                                                   | T 2.0 e 3.0                   | 0                     |                         | ^            |
| Ativação HTTP do Window                                                                                                    | s Commu                       | nication              | n Founda                | tior         |
| Ativação Não HTTP do Wir                                                                                                    | dows Cor                      | nmunic                | ation Fo                | und          |
| INET Framework 4.6 Advanced                                                                                                    | Services                      |                       |                         |              |
| Cliente de Pastas de Trabalho                                                                                                    |                               |                       |                         |              |
| Cliente Telnet                                                                                                    |                               |                       |                         |              |
| Cliente TFTP                                                                                                    |                               |                       |                         |              |
| Componentes Herdados                                                                                                    |                               |                       |                         |              |
| Filtro de Gravação Unificada                                                                                                    |                               |                       |                         |              |
| Hyper-V                                                                                                    |                               |                       |                         | ~            |
| <                                                                                                    |                               |                       |                         | >            |
|                                                                                                    | 0                             | к                     | Cano                    | elar         |

# **II) INSTALAÇÃO DO SAJ WEBCONNECTION:**

3.1) Faça download do programa de SAJ/PG5 na página do Tribunal de Justiça do Estado de São Paulo, clicando no seguinte link: http://www.tjsp.jus.br/Download/Instalador/Novo/SetupTJSP\_WebConnection.exe. 3.2) ou acesse do seu navegador a página: www.tjsp.jus.br/webconnection e clique em cima de onde está escrito: "Arquivo de Instalação". Clique em "Sistema WebConnection (SAJ/PG5, SAG/SG5, SAJ5-CR)" e, baixe o arquivo no seu PC/Notebook".

4) Abra a pasta onde o programa foi salvo e com o cursor sobre o aplicativo, pressione o outro botão do mouse, e após, clique na opção propriedades, conforme tela abaixo.

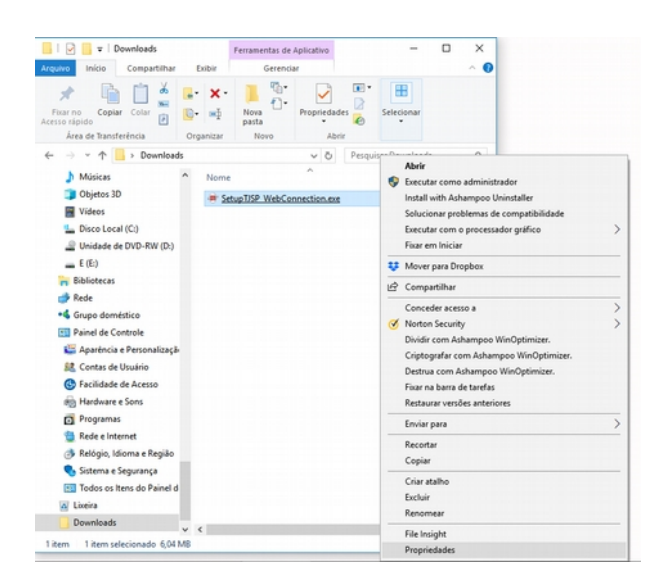

5) Na tela de propriedade, marque a opção Executar este programa em modo de compatibilidade, selecionando a opção Windows Vista ou Windows 7 e também marque a opção Executar programa como Administrador, em seguida pressione o botão OK.

|                                                   | 55                                      | Versö                         | es Anteriores                  |
|---------------------------------------------------|-----------------------------------------|-------------------------------|--------------------------------|
| Geral                                             | Compatib                                | ildade                        | Segurança                      |
| e o programa n<br>o Windows, te<br>ompatibilidade | não estiver funcio<br>nte executar a so | nando corret<br>Ilução de pro | amente nesta vers<br>blemas de |
| Executar solu                                     | ção de problemas                        | de compatib                   | ilidade                        |
| omo escolher i                                    | manualmente as o                        | configuraçõe                  | s de                           |
| ompatibilidade                                    | 2                                       |                               |                                |
| Modo de com                                       | patibilidade                            |                               |                                |
| Executar e                                        | ste programa em                         | modo de cor                   | npatibilidade:                 |
| Windows Visi                                      | ta                                      |                               | ~                              |
|                                                   |                                         |                               |                                |
| Configurações                                     | \$                                      |                               |                                |
| Modo de c                                         | cor reduzido                            |                               |                                |
| Cor de 8 bits                                     | (256) ~                                 |                               |                                |
| Executar e                                        | em resolução da t                       | ela 640 x 480                 | )                              |
| Substituir o                                      | ajuste de DPI.                          |                               |                                |
| Ajuste exe                                        | cutado por:                             |                               | ~                              |
| - produce                                         |                                         |                               |                                |
| Desabilitar                                       | otimizações de te                       | ela inteira                   |                                |
| Executare                                         | ste programa con                        | no administra                 | dor                            |
|                                                   |                                         |                               |                                |
|                                                   |                                         |                               |                                |

6) Execute o programa SetupTJSP\_WebConnection.exe. Clique em SIM, para instalar o programa. Em seguida aparecerá a seguinte tela. Escolha o primeiro e o último item e clique em Avançar >:

| # TJSP WebConnection - Programa de Instalação                                                                         |             | -      |         | ×     |
|----------------------------------------------------------------------------------------------------|-------------|--------|---------|-------|
| Selecionar Tarefas Adicionais                                                                                         |             |        |         | 071   |
| Quais tarefas adicionais devem ser executadas?                                                                        |             |        |         | 100   |
| Selecione as tarefas adicionais que você deseja que o Prog<br>enquanto instala TJSP WebConnection e clique em Avançar | rama de Ins | talaçã | o execu | ite   |
| SAJ_PG5                                                                                                    |             |        |         |       |
| SAJ_PG5 - Primeiro Grau e Oficiais de Justiça                                                                         |             |        |         |       |
| SAJ_SG5                                                                                                    |             |        |         |       |
| SAJ_SG5 - Segundo Grau                                                                                                |             |        |         |       |
| SAJ_SG5CR                                                                                                    |             |        |         |       |
| SAJ_SG5 Segundo Grau Colégio Recursal                                                                                 |             |        |         |       |
| AicCertiSign                                                                                                    |             |        |         |       |
| ☑ Instala AicCertiSign                                                                                                |             |        |         |       |
|                                                                                                    |             |        |         |       |
|                                                                                                    |             |        | 6       | -     |
|                                                                                                    | Avançar     | >      | Can     | celar |

7) Na próxima tela, clique em Instalar e aguarde a instalação dos arquivos.

8) Encerrada essa fase, clique em <u>C</u>oncluir.

9) Em seguida aparecerá a tela do assistente para instalação do certificado digital. Você deve informar o modelo da leitora USB em: "*Selecione abaixo o dispositivo criptográfico que acompanha o certificado digital*". No lado esquerdo da tela, é exibida a imagem da leitora selecionada, compare com a sua, em seguida clique em "Avançar".

| ssistente de Instalação                     | The Distance of the Party of Street of Streeto |
|---------------------------------------------|----------------------------------------------------------------------------------------------------|
| CERTISIGN<br>A tase information for a state | Assistente de Instalação Certisign                                                                                                    |
| S.                                          | Selection above a depositive opployables que acompanha e seu centificado digital:<br>Leitora de carálio inteligente GenifiChion •                                                                                                    |
| Leitora USB<br>GemPC Twin                   | - Description<br>Listera de cartillo inteligente (mart card), modelo GeniPCTNIe, con cabo para<br>constala USI e devoje transportenti, Sec concetti intellarito premise a cao de<br>adelectores para en acento film vanta de las cardistante na espectente.                                                                                                    |
|                                             | Caso seu dispositivo nilo esteja listado acima, clique no botilo ao lado: Suporte                                                                                                    |
|                                             | (Auros ) Canala                                                                                                    |
| www.carthigh.cam.br                         |                                                                                                    |
| Instalthield                                |                                                                                                    |

10) A seguir, selecione "Instalação Expressa" – Recomendada e aguarde o download dos arquivos necessários.

|                     | Assistente de Instalação                                                                        |
|---------------------|-------------------------------------------------------------------------------------------------|
|                     | Assistente de Instalação Certisign                                                              |
| GEMALTO E-SEAL VJ   | Selecore o topo da restalação desejada:                                                         |
| www.corthigs.com.br | Edugore que réduite deme se instalado.     ESURIDOS ANNEQUOO)      EDIRE (Bancer 2)      Cenole |
| InstalSheld         |                                                                                                 |

11) Selecione a opção: "Aceito os termos do(s) contrato(s) de licença" e após a opção "Avançar".

|                   | InstallShield Wizard                                                                                                    |
|-------------------|----------------------------------------------------------------------------------------------------|
| CERTISIGN         | Assistente de Instalação Certisia                                                                                                    |
|                   | Leia com atenção o(s) contrato(s) de licença a seguir:                                                                                                    |
| B                 | Adhet-Later Loanse Agreement for Gemplus Software<br>PORSING "EARD CARENILLY. This first-clube: Loanse Agreement for Gemplus<br>Software (ELLA)" is a logid and being seement between you and the subsidiary<br>or affiste of Gemplus International S-L. Rait distributes the Software to you under<br>the ELLA ("Central", "You" are a power to logid entity windhy to an eth software<br>the ELLA ("Central", "You" are a power to logid entity windhy to an eth software<br>the Gemplus Software distributed or delivered herauxond", "Software "seese al<br>computer software, associated mode, any printed metalisal dark y excompany" of |
| GEMALTO E-SEAL V3 | Gento os termos do(s) contrato(s) de loença     Ingrese     Mila anala es termos do(s) contrato(s) de loença                                                                                                    |
|                   | gen alema de la mole degra con anogo de l'ORGA<br>ATENÇÃO: seu depositivo orphográfico deve estar desconectado até o final da instalação.                                                                                                    |
|                   |                                                                                                    |

12) Aguarde o término da instalação e reinicie o computador.

13) Após reiniciado o computador, conecte o leitor de cartão digital na entrada USB e aguarde a instalação do driver (esta operação pode demorar um pouco).

14) Insira o cartão na leitora e aguarde parar de piscar.

15) Clique no ícone TJSP SAJ\_PG5 WebConnection, na tela inicial do computador.

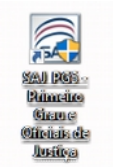

16) Clique em SIM, para iniciar a execução do SAJ:

| Û | Deseja permitir que o programa de um fornecedor<br>desconhecido faça alterações neste computador?                   |  |  |  |  |  |
|---|----------------------------------------------------------------------------------------------------|--|--|--|--|--|
|   | Nome do programa: sajpg5.exe<br>Fornecedor: <b>Desconhecido</b><br>Origem do arquivo: Disco rígido deste computador |  |  |  |  |  |
|   | Mostrar detalhes Sim Não                                                                                            |  |  |  |  |  |

17) Na primeira execução será solicitada a confirmação de instalação de certificados Clique no botão "Sim". (Essa mensagem não aparecerá novamente, exceto em uma nova instalação).

| _ | Aviso de Segurança                                                                                                    | × |
|---|----------------------------------------------------------------------------------------------------|---|
|   | Você está prestes a instalar um certificado de uma autoridade de<br>certificação que diz representar:                                                                                                    |   |
|   | *.websaj.tjsp.jus.br                                                                                                    |   |
|   | O Windows não pode validar que o cettificado é de<br>"mebosigispidasăr". Confirme a origem contatando<br>"mebosigispida". O seguinte nomero a sudorta a executar o<br>processo:                                                                                                    |   |
|   | 8067134                                                                                                    |   |
|   | Aviso:<br>se vocé instalar este certificado raiz, o Windows confiará<br>automaticamente em qualquer certificado emitido por esta autoridade<br>de certificação. A instalação de um certificado com uma impressão<br>digital não confirmada representa um risco de segurançaSe clicar em<br>"Sim", você reconhece esse risco. |   |
|   | Deseja instalar o certificado?                                                                                                    |   |
| _ |                                                                                                    |   |
|   | Şim Não                                                                                                    |   |
|   |                                                                                                    |   |

18) Aguarde as atualizações do SAJ (podem demorar um pouco). Na mensagem do instalador de fontes pressione o botão de "OK" para continuar o processo de atualização.

| SAJ SISTER | Captura Retangular                      | Atualizador<br>3390 |
|------------|-----------------------------------------|---------------------|
|            | Instalador de Fontes                    |                     |
|            | As fontes foram instaladas com sucesso. |                     |
| Atualia    | ОК                                      |                     |
| Progre     |                                         | (30 de 36)          |
| Details    | un sa Canadar                           |                     |

NOTA: O processo de atualização do sistema ocorrerá apenas na primeira execução ou quando disponibilizadas novas melhorias do aplicativo.

18.1) Na tela de login do sistema, no campo **Usuário**, com o mouse clique sobre o retângulo azul, que então aparecerá, seu nome e CPF. Depois, clique em OK.

| SAJ Primeiro Grau          | MAÇÃO DA JUSTIÇA Versão 1.8.30-13 |
|----------------------------|-----------------------------------|
| Certificado :<br>Lotação : |                                   |
| S-J-P                      |                                   |

18.2) Caso na tela de login não apareça seu certificado (Nome Completo:CPF) é porque o driver da leitora de cartão digital não foi instalado corretamente. Para corrigir esta falha, retire a leitora de cartão da porta USB e reconecte-a. Caso ainda não funcione, retire a leitora de cartão da porta USB e reinicie o PC/Notebook. Depois de totalmente completada a reinicialização, insira o leitor de cartão digital na porta USB e aguarde alguns segundos e repita a operação a partir do passo 17.

19) Escolhido o Certificado e a Lotação, aparecerá a tela de Logon no SAJ. Digite a sua senha PIN e clique em OK:

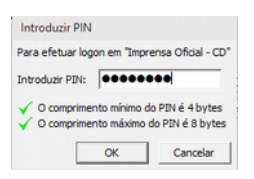

20) Pronto, seu SAJ já funciona.

| SISTEMA DE AUTOMAÇÃO DA JUSTI | CA          |                                                          |   |   |                                                                                                |            |  |
|-------------------------------|-------------|----------------------------------------------------------|---|---|------------------------------------------------------------------------------------------------|------------|--|
| Primeiro Grau                 |             |                                                          |   |   |                                                                                                | 🖶 Usuário: |  |
| Tribunal de Justiça d         | e São Paulo |                                                          |   |   |                                                                                                |            |  |
|                               |             |                                                          |   |   |                                                                                                |            |  |
|                               |             | Recados                                                  | * | 0 | Documentos compartilhados A                                                                    |            |  |
|                               |             | O usuário Marcus Vinicius Nóbrega De Saltes não          |   |   | Não existem documentos compartihados pelo usuário                                              |            |  |
|                               | -           | possurrecados pendentes                                  |   |   | Não existem documentos compartitivados ao usuário                                              |            |  |
|                               | B           | Compromissos da semana                                   |   | 0 |                                                                                                |            |  |
|                               |             | Não existe(m) audiência(s) apendada(s) para esta<br>vara |   | 1 | Modelos compartinados III                                                                      |            |  |
|                               |             |                                                          |   |   | Nac exterem modelos comparishados pelo usuario<br>Não avistem modelos comparilhados ao usuário |            |  |
|                               | 8           | Informacies importantes                                  |   |   |                                                                                                |            |  |
|                               | ~           | Nile minime documentes alla finalizzates.                |   | 1 | Documentos recentes A                                                                          |            |  |
|                               |             | Não existem documentos a recuperar                       |   | _ | Certolio - Oficial de Justiça - Mandado Cumpri                                                 |            |  |
|                               |             |                                                          |   |   | Certidilo - Oficial de Justiça - Mandado Cumpri                                                |            |  |
|                               | 9           | Dica do Dia                                              | * |   | Certidão - Oficial de Justiça - Mandado Cumprido P                                             |            |  |
|                               |             | Não existe dica para hoje                                |   |   | Certidão - Oficial de Justiça - Mandado Cumprido                                               |            |  |
|                               |             |                                                          |   |   | Certidão - Oficial de Justiça - Mandado Cumprido P                                             |            |  |
|                               |             |                                                          |   | 0 | Links importantes 0                                                                            |            |  |
|                               |             |                                                          |   |   | Tribunal de Justice de Estado de São Revin                                                     |            |  |
|                               |             |                                                          |   |   | Portal e-SAJ                                                                                   |            |  |
|                               |             |                                                          |   |   | Portal MOVJUD                                                                                  |            |  |
|                               |             |                                                          |   |   | Portal de Chamados                                                                             |            |  |
|                               |             |                                                          |   |   | Orientações Gerais- Datribuidor, Cantonos, SADNS                                               |            |  |
|                               |             |                                                          |   |   |                                                                                                |            |  |
|                               |             |                                                          |   |   |                                                                                                |            |  |
|                               |             |                                                          |   |   |                                                                                                |            |  |

Abraços e bom trabalho!

OJ Marcus Salles, SADM Sorocaba marsal71@gmail.com / marcussalles@tjsp.jus.br (15) 99799-2923 (Whatsapp e Telegram) https://www.facebook.com/marsal71 (Facebook e Messenger)